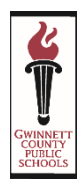

# Chào mừng đến với hệ thống đăng ký trực tuyến của chúng tôi

Hệ thống này sẽ cho phép phụ huynh đăng ký cho học sinh trực tuyến một cách an toàn và hiệu quả. Hướng dẫn này cung cấp các lời khuyên hữu ích.

# BƯỚC 1: CÁC THÔNG TIN CẦN THIẾT

#### Bạn sẽ được yêu cầu nhập thông tin sau:

- Địa chỉ nhận thư: nếu khác địa chỉ nhà của bạn
- Địa chỉ thay thế: nếu học sinh sẽ đi bằng xe buýt đến hoặc từ một địa chỉ khác với địa chỉ nhà của bạn
- Tên và số điện thoại liên lạc khẩn cấp: bạn có thể thêm đến 4 địa chỉ liên lạc (Lưu ý: Một người nào đó không phải là cha mẹ nên được liệt kê như một địa chỉ liên lạc khẩn cấp.)
- Số Điện Thoại của Phụ Huynh / Người Giám Hộ: nhà, tế bào, và nơi làm việc
- Địa chỉ e-mail của phụ huynh: địa chỉ e-mail, nếu có
- Giấy Khai sinh: bạn có thể cần tài liệu này để xác minh tên pháp lý đầy đủ

- Số an sinh xã hội của học sinh: Số an sinh xã hội của học sinh
- Học sinh vào lớp 9: chỉ cho trung học
- Tình trạng sức khoẻ: dị ứng, hen, vv
- Thuốc phải dùng tại Trường Học: bao gồm liều, tần suất, và lý do được đưa ra
- Chủ lao động cha mẹ: tên, địa chỉ và số điện thoại
- Bác sĩ: Tên và số điện thoại
- Nha sĩ: Tên và số điện thoại

### BƯỚC 2: ĐỊA CHI EMAIL Hoạt động

Hệ thống đăng ký trực tuyến đòi hỏi phụ huynh phải có một địa chỉ e-mail hoạt động. Nếu bạn không có tài khoản e-mail, bạn có thể đề dàng tạo một tài khoản.

Dưới đây là ba trang web và nhà cung cấp được sử dụng thường xuyên và miễn phí. (Bạn không phải sử dụng một trong những nhà cung cấp này. Đây chỉ là những đề xuất)

- Google Gmail https://accounts.google.com/
- SignUp Yahoo! Mail https://login.yahoo.com/config/login
- Microsoft Outlook http://www.microsoft.com/en-us/outlook-com/

## BƯỚC 3: ĐĂNG KÝ HỌC SINH CỦA BẠN

Bạn có thể truy cập liên kết Đăng ký trực tuyến bằng cách vào trang web của trường và theo liên kết để đăng ký hoặc bằng cách <u>http://www.gcpsk12.org/Page/26139</u>

Lời nhắc quan trọng: Hãy chắc chắn rằng bạn chọn năm học 2020-2021 khi hoàn tất quá trình đăng ký. (Xem Bước 5 để biết thêm thông tin.)

# BƯỚC 4: TẠO MỘT TÀI KHOẢN MỚI

Nếu bạn có Tài khoản Cổng Phụ Huynh, hãy đăng nhập bằng tài khoản hiện tại của bạn.

| Please enter your information | for a new Parent accou | unt.                                                                     |  |  |  |  |
|-------------------------------|------------------------|--------------------------------------------------------------------------|--|--|--|--|
| *First Name:                  | First Name             | Streate a New Account                                                    |  |  |  |  |
| *Last Name:                   | Last Name              | You have successfully created a new Account!                             |  |  |  |  |
| *Email Address:               | john@smith.com         | Please check the email account you provided to activate your new account |  |  |  |  |
| Confirm Email Address:        | john@smith.com         |                                                                          |  |  |  |  |
|                               | I'm not a robe         | ot 💽                                                                     |  |  |  |  |

Các bước Đăng nhập cho một Tài khoản Cổng Phụ Huynh hiện tại

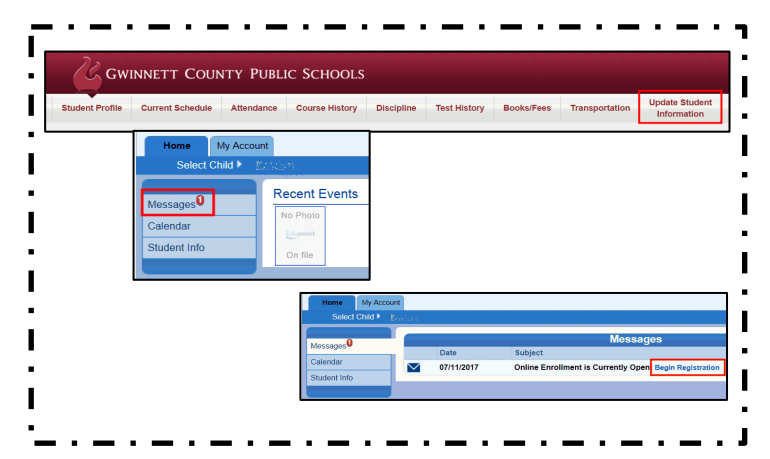

Bạn sẽ nhận được một e-mail cho biết tài khoản trực tuyến của bạn đã được tạo thành công. E-mail sẽ chứa một liên kết gửi bạn đến trang **Xác nhận đăng ký** và sau đó vào trang **Tạo mật khẩu**. (Xem các ví dụ dưới đây.)

| PS Online Parent Account Intex x                                                                                                    | <b>4</b>                                                                                    |                                                                                 |                      |                       |                                                       |                                                                             |
|----------------------------------------------------------------------------------------------------|---------------------------------------------------------------------------------------------|---------------------------------------------------------------------------------|----------------------|-----------------------|-------------------------------------------------------|-----------------------------------------------------------------------------|
| go2_cev@gwinnett.h12.ga.us<br>to me<br>Dear Parfect<br>Welcome to the Parent Postal, a tool designed to enhance the communication and involvement of parents in their child's es<br>Welcome to the Parent Postal, a tool designed to enhance the communication and involvement of parents in their child's es                                                                                                    | 10:54 P<br>ducation in Gwinnett County Put<br>to review your child's progress i             | M (1 minute ago) 🔅 🔺 🔹                                                          | Confirm              | Registra              |                                                       | Activate Account                                                            |
| access to grades, attendance, discipline, academic history, and standardzed text results in a secure password protected<br>Planes follow her steps helve to complete activation of your account<br>1. Click this first, <u>introduction of the plane potential text introduction</u> .<br>2. Follow the prompts including revelow of the Planet potential text information.<br>3. Enter the last name you provided when creating your account and your User ID (Your e-mail address entered)<br>4. You will be pompted to create a password.<br>Philady<br>All student data, user IDs, and passwords are encrypted and password protected.<br>Schools verify parent/guardian status before granting access to student data. | nvironment.<br>Create Password<br>Please verify the information<br>Parent Name:<br>User ID: | d<br>below and enter your password to comple<br>Parent<br>gcpselr2018@gmail.com | ate the registration | ast Name:<br>User ID: | Last Name<br>john@smith.com<br>(Email ID you provided | You have successfully created an account Login at the tank of registration) |
| NOTE: Email is provided to employees for the i<br>correspondence toffrom a district email account may be considered public information and subject to release under Geo                                                                                                    | Password:                                                                                   |                                                                                 |                      |                       |                                                       |                                                                             |

## BƯỚC 5: Bắt đầu đăng ký trực tuyến

- Chọn năm học 2021-2022 từ trình đơn thả xuống.
- Chọn Loại trừ Cựu anh chị em ruột nếu thích hợp. (Bạn sẽ sử dụng tùy chọn này, nếu bạn đang sử dụng một Tài khoản Cổng Thông tin Phụ Huynh Hiện tại và cho phép học sinh ghi danh vào năm 2021-2022) Nếu bạn đang đăng ký mẫu giáo với anh chị em lớn tuổi được hiển thị trong Tab học sinh, bạn cần phải loại trừ những anh chị ruột từ đăng ký 2021-2022 này. (Xem ví dụ bên phải) Để loại trừ những anh chị em lớn tuổi này, hãy nhấp vào nút Loại trừ cho mỗi học sinh.
- Nhấp vào nút Thêm học sinh để thêm học sinh của bạn. Hoàn thành tất cả các thông tin, theo các hướng dẫn.
- Gửi khi hoàn thành.

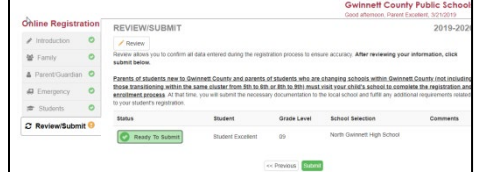

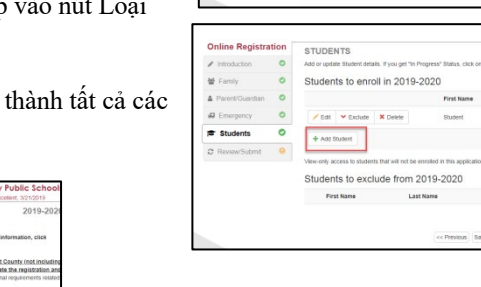

# BƯỚC 6: Cần Mang Gì Để Đăng Ký

Khi bạn đến trường của con bạn để hoàn tất đăng ký, vui lòng mang theo:

- Con của bạn
- Một tài liệu chính thức chứng minh ngày sinh
- Chứng cớ rằng bạn sống trong khu vực đi học
- Giấy chứng nhận tiêm chủng Georgia có hiệu lực (Mẫu GA 3231)
- Bằng chứng về tầm nhìn, thính giác, nha khoa, và sàng lọc dinh dưỡng (Mẫu GA # 3300-Rev. 2013)
- ID ảnh dành cho người lớn đăng ký đứa trẻ

#### Để biết thêm thông tin về Đăng ký Mẫu giáo, hãy truy cập: http://www.gcpsk12.org/Page/26080

- Bằng chứng của người có thẩm quyền ghi danh
- Số an sinh xã hội của con bạn (hoặc bạn có thể chọn không cung cấp thông tin này)

Students to enroll in 2019-202

om 2019-202

- Phiếu báo cáo hoặc bảng điểm học bạ chính thức (học sinh K-12 hiện tại)
- Đơn xin rút khỏi trường học trước (học sinh K-12 hiện tại)
- Biên bản kỷ luật (học sinh ghi danh vào các lớp 7-12)